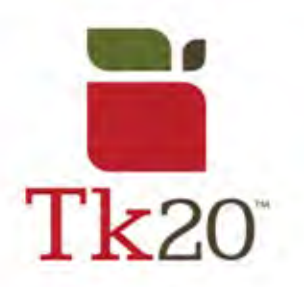

## How to Complete a Survey on Tk20

| 1.<br>To access a survey, you can<br>do so through your email <i>or</i> your<br>Tk20 account. In Tk20, you can<br>access the survey under your<br><b>Pending Tasks</b> . | Please Complete [Candidate Dispositions Survey - Initial<br>PENDING TASKS |
|----------------------------------------------------------------------------------------------------|---------------------------------------------------------------------------|
|                                                                                                    | Name                                                                      |
|                                                                                                    | Please fill out the Candidate Dispositions Survey - Initial               |

| from answering questions. If you choose to decline, please state a reason why you are declining to answer the prompt. |
|----------------------------------------------------------------------------------------------------|
|----------------------------------------------------------------------------------------------------|

| 3.<br>If you are completing a survey<br>on a mobile device through your<br>email, make sure to click Firefox or<br>Google Chrome. Internet<br>Explorer/Safari are <b>not</b> advised to<br>use with Tk20. |
|----------------------------------------------------------------------------------------------------|
|----------------------------------------------------------------------------------------------------|

| 4.<br>When you're finished with the survey, or wish to come back later, |        |         |      |       |  |
|-------------------------------------------------------------------------|--------|---------|------|-------|--|
| you can select:<br>- Submit                                             | Submit | Decline | Save | Close |  |
| - Decline                                                               |        |         |      |       |  |
| - Save                                                                  |        |         |      |       |  |
| - Close                                                                 |        |         |      |       |  |

## For further assistance, please email tk20@oswego.edu .